### Contador de energía multifuncional

CEM-C10 CEM-C10 MID

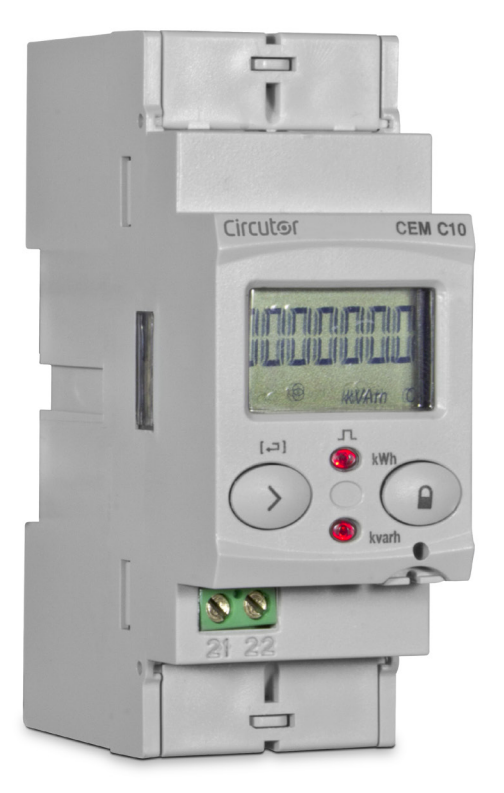

### MANUAL DE INSTRUCCIONES

(M009B01-01-21A)

CE

### **PRECAUCIONES DE SEGURIDAD**

Siga las advertencias mostradas en el presente manual, mediante los símbolos que se muestran a continuación.

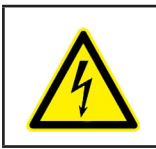

**PELIGRO** Indica advertencia de algún riesgo del cual pueden derivarse daños personales o materiales.

Circutor

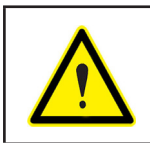

### ATENCIÓN

Indica que debe prestarse especial atención al punto indicado.

### Si debe manipular el equipo para su instalación, puesta en marcha o mantenimiento tenga presente que:

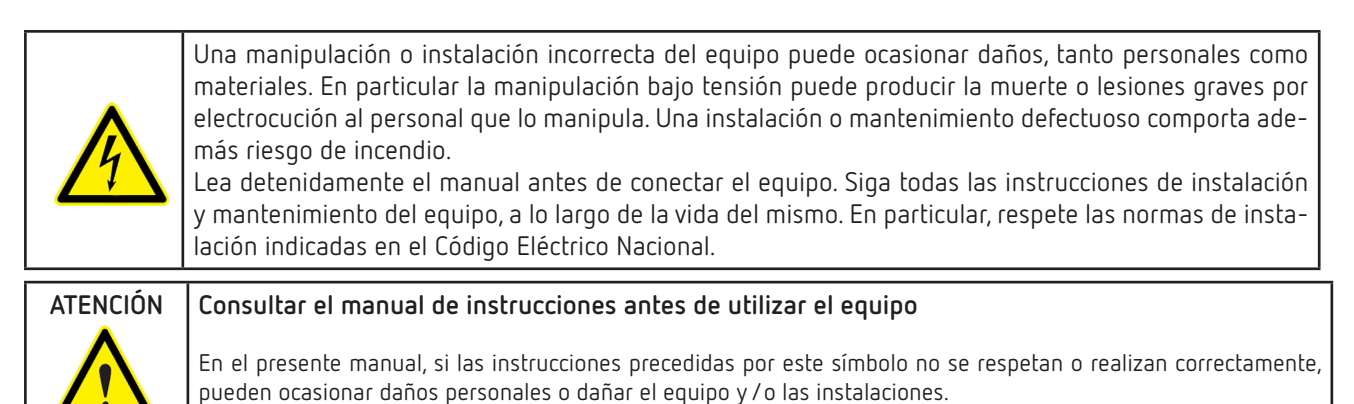

CIRCUTOR, SA se reserva el derecho de modificar las características o el manual del producto, sin previo aviso.

#### LIMITACIÓN DE RESPONSABILIDAD

**CIRCUTOR, SA** se reserva el derecho de realizar modificaciones, sin previo aviso, del equipo o a las especificaciones del equipo, expuestas en el presente manual de instrucciones.

**CIRCUTOR, SA** pone a disposición de sus clientes, las últimas versiones de las especificaciones de los equipos y los manuales más actualizados en su página Web .

www.circutor.com

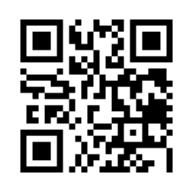

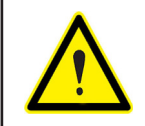

**CIRCUTOR,SA** recomienda utilizar los cables y accesorios originales entregados con el equipo.

### Circutor——

### CONTENIDO

| PRECAUCIONES DE SEGURIDAD                          | 3  |
|----------------------------------------------------|----|
| LIMITACIÓN DE RESPONSABILIDAD                      | 3  |
| CONTENIDO                                          | 4  |
| HISTÓRICO DE REVISIONES                            | 5  |
| 1 COMPROBACIONES A LA RECEPCIÓN                    | 6  |
| 2 DESCRIPCIÓN DEL PRODUCTO                         | 6  |
| 3 INSTALACIÓN DEL EQUIPO                           | 7  |
| 3.1 RECOMENDACIONES PREVIAS                        | 7  |
| 3.2 INSTALACIÓN                                    | 7  |
| 3.3 BORNES DEL EQUIPO                              | 8  |
| 3.4 ESQUEMA DE CONEXIONADO                         | 9  |
| 3.5 CONEXIONADO                                    | 10 |
| 4 FUNCIONAMIENTO                                   | 11 |
| 4.1 FUNCIONES DEL TECLADO                          | 11 |
| 4.2 DISPLAY                                        | 11 |
| 4.3 INDICADORES LED                                | 12 |
| 4.4 MODOS DE VISUALIZACIÓN                         | 13 |
| 4.4.1. PANTALLA EN MODO REPOSO                     | 13 |
| 4.4.2. PANTALLA EN MODO LECTURA                    | 14 |
| 4.5 VISUALIZACIÓN DE VALORES INSTANTÁNEOS          | 15 |
| 4.6 VISUALIZACIÓN DE LAS ENERGÍAS PARCIALES        | 16 |
| 4.7 CONFIGURACIÓN                                  | 18 |
| 4.7.1. PESO DE LA SALIDA DE IMPULSOS               | 18 |
| 4.7.2. TIPO DE LA SALIDA DE IMPULSOS               | 19 |
| 4.7.3. DIRECCIÓN DEL PERIFÉRICO                    | 19 |
| 4.7.4. VELOCIDAD DE TRANSMISIÓN ( BAUD RATE)       | 20 |
| 4.7.5. TIPO DE COMUNICACIONES                      |    |
| 4.7.6. VISUALIZACIÓN                               |    |
| 4.7.7. BACKLIGHT                                   | 23 |
| 4.7.8. COSTE DE LA ENERGÍA                         | 24 |
| 4.7.9. EMISIONES DE CO <sub>2</sub>                | 24 |
| 4.7.10. BORRADO DE LOS CONTADORES PARCIALES        | 25 |
| 4.7.11. SALIDA DEL MENÚ DE CONFIGURACIÓN           | 25 |
| 4.8 VISUALIZACIÓN DE LA INFORMACIÓN DEL FABRICANTE | 26 |
| 4.9 SALIDA DE IMPULSOS                             | 27 |
| 4.10 PUERTO DE COMUNICACIONES INFRARROJOS          | 27 |
| 5 CARACTERÍSTICAS TÉCNICAS                         | 28 |
| 6 MANTENIMIENTO Y SERVICIO TÉCNICO                 | 31 |
| 7 GARANTIA                                         | 31 |
| 8 CERTIFICADO CE                                   | 32 |

**Nota:** Las imágenes de los equipos son de uso ilustrativo únicamente y pueden diferir del equipo original.

### HISTÓRICO DE REVISIONES

| Fecha | Revisión       | Descripción                                                           |
|-------|----------------|-----------------------------------------------------------------------|
| 07/14 | M009B01-01-14A | Versión Inicial                                                       |
| 11/14 | M009B01-01-14B | Modificaciones en los apartados:<br>4.2 5                             |
| 06/15 | M009B01-01-15A | Modificaciones en los apartados:<br>2 - 3.5 4.4.1 4.4.2 4.5 4.6 4.7 5 |
| 01/17 | M009B01-01-17A | Modificaciones en los apartados:<br>2 5 8.                            |
| 10/17 | M009B01-01-17B | Modificaciones en los apartados:<br>5.                                |
| 09/18 | M009B01-01-18A | Modificaciones en los apartados:<br>3.5.                              |
| 09/21 | M009B01-01-21A | Actualización logo Circutor                                           |

Tabla 1: Histórico de revisiones.

Circutor

### 1.- COMPROBACIONES A LA RECEPCIÓN

A la recepción del equipo compruebe los siguientes puntos:

- a) El equipo se corresponde con las especificaciones de su pedido.
- b) El equipo no ha sufrido desperfectos durante el transporte.
- c) Realice una inspección visual externa del equipo antes de conectarlo.
- d) Compruebe que está equipado con:
  - Una guía de instalación.

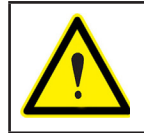

Circutor.

Si observa algún problema de recepción contacte de inmediato con el transportista y/o con el servicio postventa de **CIRCUTOR.** 

### 2.- DESCRIPCIÓN DEL PRODUCTO

El **CEM-C10** es un contador estático monofásico para la medida de energía activa de clase B (EN50470), y medida de energía reactiva (opcional) de clase 2 (IEC 62053-23) con posibilidad de comunicación óptica para expansión con otros módulos montados sobre raíl DIN con puerto de servicio.

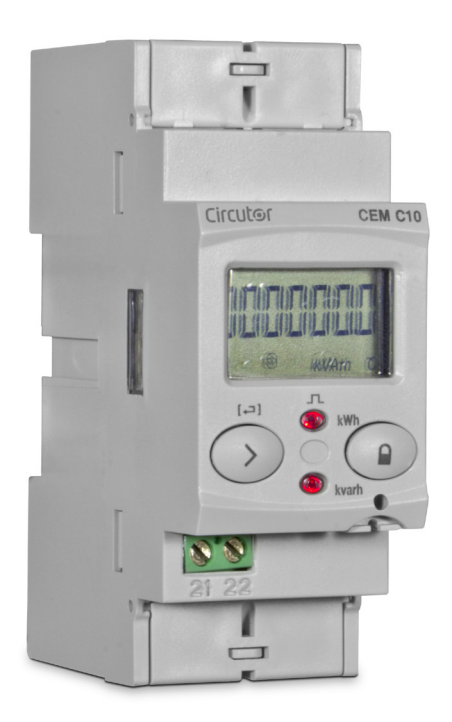

El equipo dispone de:

- **1 tecla**, que permiten moverse por las diferentes pantallas y realizar la programación del equipo.

- 2 LED de verificación.
- display LCD, para visualizar todos los parámetros,
- 2 precintos de conexionado,

- **2 tapas cubrebornes**, para cubrir la parte superior de la caja de bornes y los tornillos de fijación.

### 3.- INSTALACIÓN DEL EQUIPO

#### 3.1.- RECOMENDACIONES PREVIAS

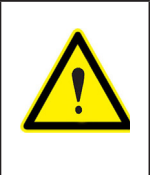

Para la utilización segura del equipo es fundamental que las personas que lo manipulen sigan las medidas de seguridad estipuladas en las normativas del país donde se está utilizando, usando el equipo de protección individual necesario y haciendo caso de las distintas advertencias indicadas en este manual de instrucciones.

La instalación del equipo CEM-C10 debe ser realizada por personal autorizado y cualificado.

Antes de manipular, modificar el conexionado o sustituir el equipo se debe quitar la alimentación y desconectar la medida. Manipular el equipo mientras está conectado es peligroso para las personas.

Es fundamental mantener los cables en perfecto estado para eliminar accidentes o daños a personas o instalaciones.

El fabricante del equipo no se hace responsable de daños cualesquiera que sean en caso de que el usuario o instalador no haga caso de las advertencias y/o recomendaciones indicadas en este manual ni por los daños derivados de la utilización de productos o accesorios no originales o de otras marcas.

En caso de detectar una anomalía o avería en el equipo no realice con él ninguna medida.

Verificar el ambiente en el que nos encontramos antes de iniciar una medida. No realizar medidas en ambientes peligrosos o explosivos.

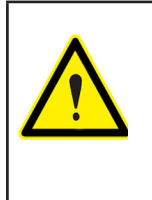

Antes de efectuar cualquier operación de mantenimiento, reparación o manipulación de cualquiera de las conexiones del equipo se debe desconectar el aparato de toda fuente de alimentación tanto de la propia alimentación del equipo como de la medida. Cuando sospeche un mal funcionamiento del equipo póngase en contacto con el servicio postventa.

### 3.2.- INSTALACIÓN

En la parte lateral del equipo están situadas todas las indicaciones ajustadas a lo establecido en la norma CEI 62052-11.

La instalación del equipo se realiza en carril DIN. Todas las conexiones quedan en el interior del cuadro eléctrico.

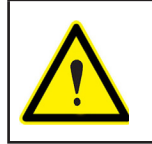

Con el equipo conectado, los bornes, la apertura de cubiertas o la eliminación de elementos, puede dar acceso a partes peligrosas al tacto. El equipo no debe ser utilizado hasta que haya finalizado por completo su instalación.

### 3.3.- BORNES DEL EQUIPO

Circutor-

| Bornes del equipo                             |                                   |  |
|-----------------------------------------------|-----------------------------------|--|
| 1 : L, Entrada, conectado a la fase de la red | 6: LOAD, Salida                   |  |
| 3: LOAD, Salida                               | 21: salida de impulsos (Colector) |  |
| 4: N, Entrada, conectado al neutro            | 22: Salida de impulsos (Emisor)   |  |

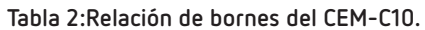

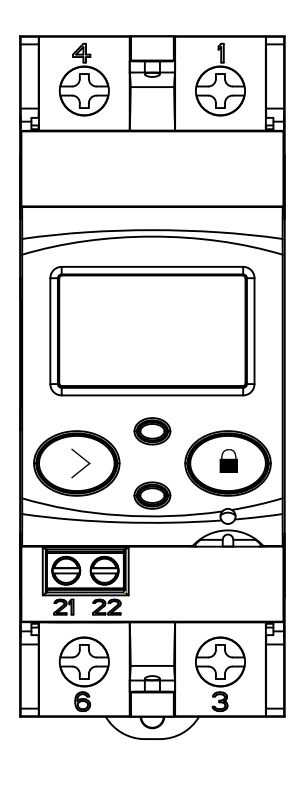

Figura 1:Bornes del CEM-C10.

### 3.4.- ESQUEMA DE CONEXIONADO

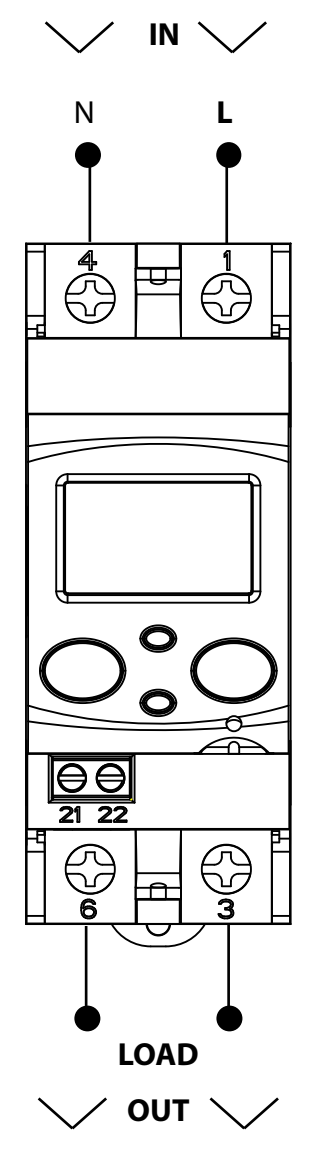

Figura 2: Esquema de conexionado, CEM-C10.

Circutor

### 3.5.- CONEXIONADO

Circutor.

El **CEM-C10** dispone de unas tapas cubrebornes que cubren la parte superior de la caja de bornes y los tornillos de fijación (**Figura 3**).

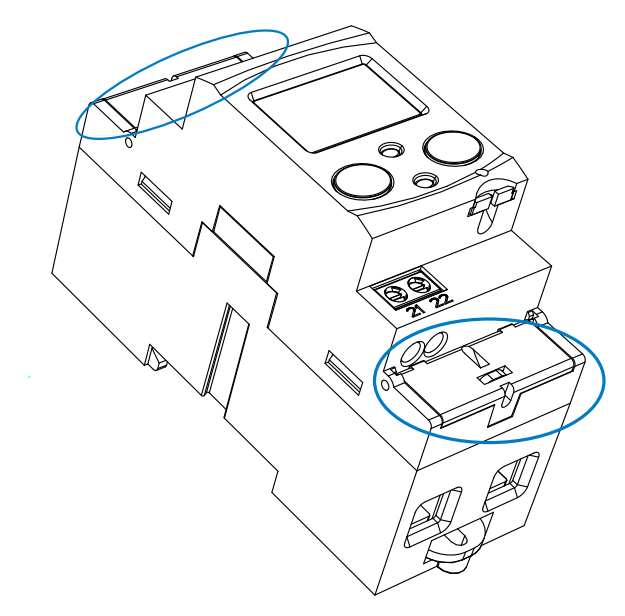

Figura 3: Tapas cubrebornes del CEM-C10.

Los tornillos de fijación son de tipo mixto, permitiendo el uso de destornilladores PZ2 y de punta plana. Tabla 3:Características del conexionado del CEM-C10.

| Conexionado                          |                                                                       |  |
|--------------------------------------|-----------------------------------------------------------------------|--|
| Bornes de medida ( 1, 3, 4, 6)       |                                                                       |  |
| Sección máxima del cable             | 25 mm <sup>2</sup> ( 16 mm <sup>2</sup> con puntera ) $\leq$ 1.7 Nm   |  |
| Cabeza del destornillador            | Punta plana ( 1.2 x 6.0 mm) o PH2                                     |  |
| Bornes salida de impulsos ( 21, 22 ) |                                                                       |  |
| Sección máxima del cable             | 1.5 mm <sup>2</sup> ( 1.5 mm <sup>2</sup> con puntera ) $\leq$ 0.6 Nm |  |
| Cabeza del destornillador            | Punta plana ( 3 x 0.5 mm)                                             |  |

Una vez realizado el conexionado el equipo tiene la posibilidad de ser protegido con dos precintos de conexionado (**Figura 4**).

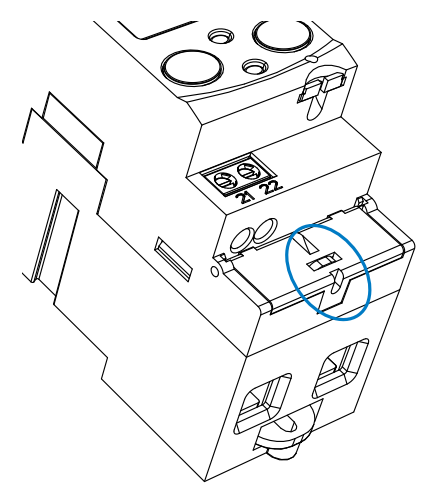

Figura 4: Precinto del CEM-C10.

4.- FUNCIONAMIENTO

El CEM-C10 es un contador capaz de medir:

✓ Energía activa importada, exportada y reactiva en los cuatro cuadrantes (según versión).

Circutor

- ✓ Potencia activa y reactiva (según versión).
- ✓ Tensión y corriente eficaz.
- ✓ Factor de potencia, PF

#### **4.1.- FUNCIONES DEL TECLADO**

El **CEM-C10** dispone de 1 teclas para moverse por las diferentes pantallas y para realizar la configuración del equipo.

Función de las teclas por las pantallas de medida (Tabla 4):

| Tecla      | Pulsación corta                                    | Pulsación larga<br>( > 2 s) |
|------------|----------------------------------------------------|-----------------------------|
| $\bigcirc$ | Para el movimiento cíclico.<br>Pantalla siguiente. | Entra en modo lectura.      |
|            | Sin función.                                       |                             |

#### Tabla 4: Función de las teclas en las pantallas de medida.

### 4.2.- DISPLAY

El equipo dispone de un display LCD donde se visualizan todos los parámetros del equipo.

El display está dividido en tres áreas (Figura 5):

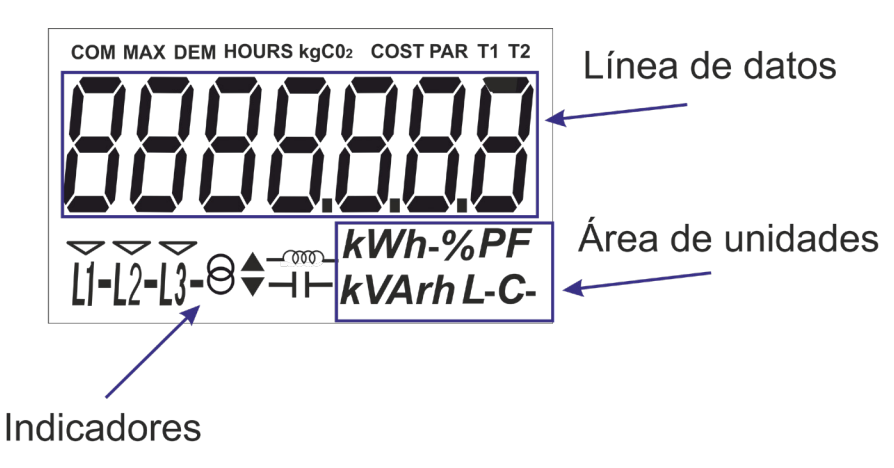

Figura 5: Áreas del display del CEM-C10

- ✓ Línea de datos, donde se visualizan los valores medidos por el equipo.
- ✓El área de **unidades**, donde se muestra la unidad de la magnitud que se está visualizando.

✓El área de indicadores, donde se muestra otros parámetros:

ອ Nos indica que la energía que se esta visualizando es generada.

 $\Theta^{ullet}$  Nos indica que la energía que se esta visualizando es consumida.

 $-\infty$  Nos indica que la energía es inductiva.

 $\dashv$   $\vdash$  Nos indica que la energía es capacitiva.

**COM,** indica que hay un módulo de comunicación conectado. Parpadea cuando se establecen las comunicaciones.

L1 - L2 - L3 - Indica la presencia de tensión en cada fase con su sentido de intensidad correspondiente:

" - " se usa para mostrar la potencia cedida a la red.

" " se usa para mostrar la potencia absorbida a la red.

### **4.3.- INDICADORES LED**

Circutor

El equipo dispone de dos LEDs de verificación:

- ✓ Para la verificación de la energía activa.
- ✓ Para la verificación de la energía reactiva (según versión).

El peso de los LEDs es de 1.000 imp/kWh(kvarh).

Los LEDs permanecen iluminados cuando la corriente es inferior a la de arranque del contador. Una vez que se supera la corriente de arranque (bien sea por la existencia de consumo de potencia activa o reactiva) los LEDs se apagan y emiten pulsos proporcionales a la energía medida.

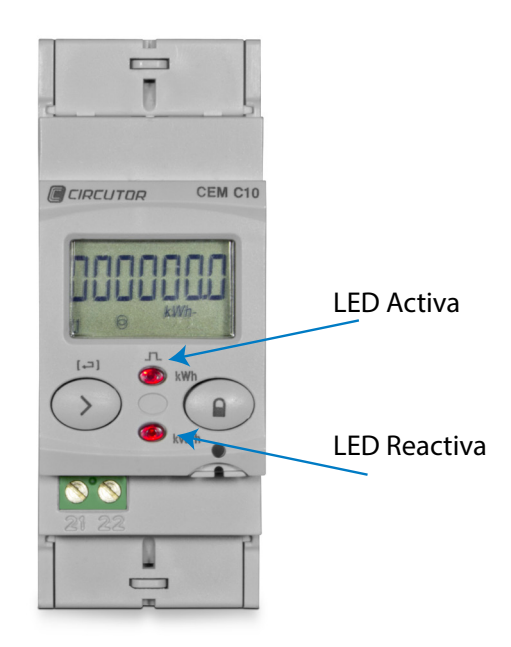

Figura 6:Indicadores LED del CEM-C10.

#### 4.4.- MODOS DE VISUALIZACIÓN

El **CEM-C10** dispone de 2 modos de visualización:

- ✓ Pantalla en modo reposo.
- ✓ Pantalla en modo lectura.

#### 4.4.1. PANTALLA EN MODO REPOSO

Con la pantalla en modo reposo toda la información se presenta de forma cíclica, sin necesidad de realizar ninguna acción sobre el teclado del **CEM-C10**.

En este modo se visualizan 6 parámetros diferentes, ver **Tabla 5**, que se van alternando cada 6 segundos.

El equipo está por defecto en este modo siempre que no se actúe sobre alguna de las teclas.

Al realizar una pulsación corta de la tecla  $\bigcirc$  se para el movimiento cíclico en el parámetro que se está mostrando en ese instante.

A partir de ese momento, mediante pulsaciones cortas de la tecla 🛇 nos podemos desplazar manualmente por todos los parámetros definidos en la Tabla 5.

| Pantalla                                | Parámetros                                                                                             |
|-----------------------------------------|----------------------------------------------------------------------------------------------------|
|                                         | Energía activa importada total                                                                         |
|                                         | Energía activa exportada total<br>Solo se visualiza en la versión de 4 cuadrantes.                     |
|                                         | Energía reactiva cuadrante L+ total <sup>(1)</sup>                                                     |
|                                         | Energía reactiva cuadrante L- total <sup>(1)</sup><br>Solo se visualiza en la versión de 4 cuadrantes. |
|                                         | Energía reactiva cuadrante C- total <sup>(1)</sup><br>Solo se visualiza en la versión de 4 cuadrantes. |
| LI <sup>©</sup> <sup>700-</sup> kVArh C | Energía reactiva cuadrante C+ total <sup>(1)</sup>                                                     |

Tabla 5: Pantallas en modo reposo.

Circutor

<sup>(1)</sup> Solo se visualiza si se ha seleccionado la visualización de la energía reactiva en el menú de configuración (ver **"4.7.6. Visualización"**).

Se regresa al modo de reposo después de 60 segundos sin tocar ninguna tecla.

### 4.4.2. PANTALLA EN MODO LECTURA

Circutor

El modo lectura se activa mediante una pulsación larga de la tecla  $\bigcirc$ . En el modo lectura se puede:

 $\checkmark$  Visualizar la tensión, corriente, potencia activa, potencia aparente y factor de potencia de la instalación.

- ✓ Visualizar las energías de los contadores parciales.
- ✓ Entrar en el menú de programación.
- ✓ Visualizar la información del fabricante.

El diagrama de navegación se muestra en la Figura 7:

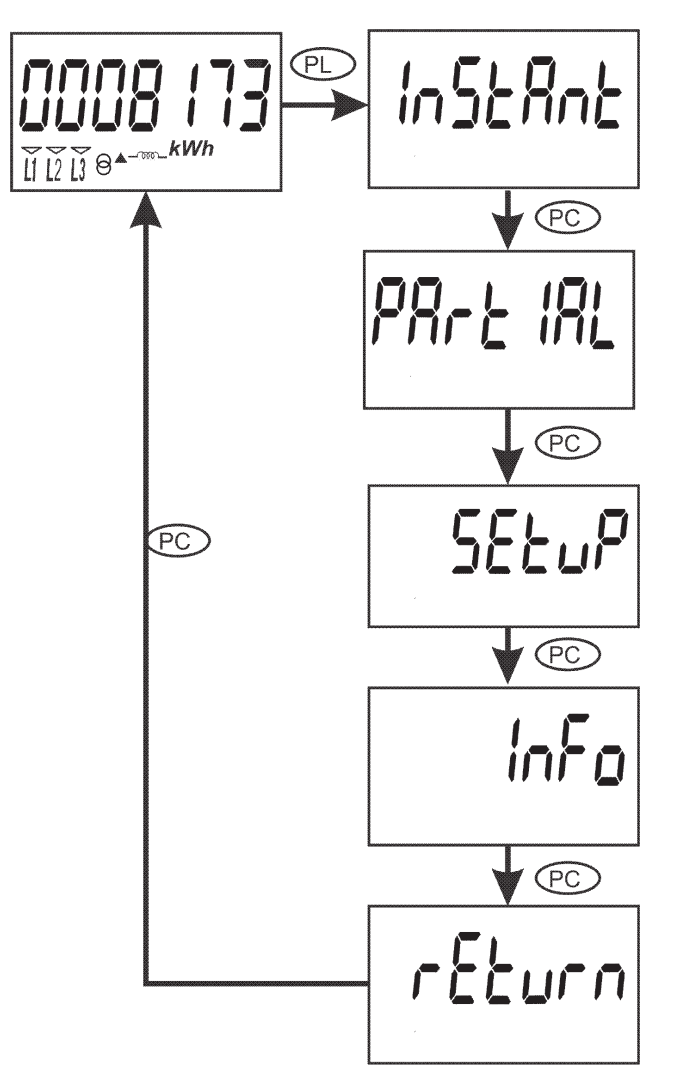

Figura 7: Diagrama de navegación en modo lectura del CEM-C10.

*Nota:* PC es una pulsación corta de la tecla  $\bigcirc$  (< 2 segundos). PL una pulsación larga  $\bigcirc$  ( > 2 segundos).

### 4.5.- VISUALIZACIÓN DE VALORES INSTANTÁNEOS

Para acceder a las pantallas donde se visualizan los valores instantáneos hay que realizar una pulsación larga de la tecla 🔿 desde la pantalla en modo reposo. Se visualiza la pantalla inicial **Figura 8**:

Circutor

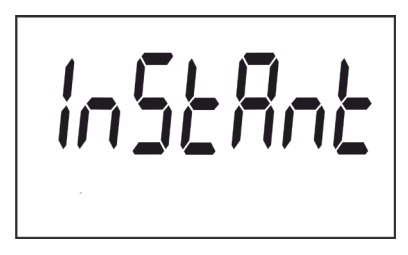

Figura 8: Pantalla principal de los Valores Instantáneos.

Para acceder a las diferentes pantallas realizar una pulsación larga de la tecla 🕑 . Para movemos por las diferentes pantallas (ver **Tabla 6**) realizar pulsaciones cortas. Se regresa al modo de reposo después de 60 segundos sin tocar ninguna tecla.

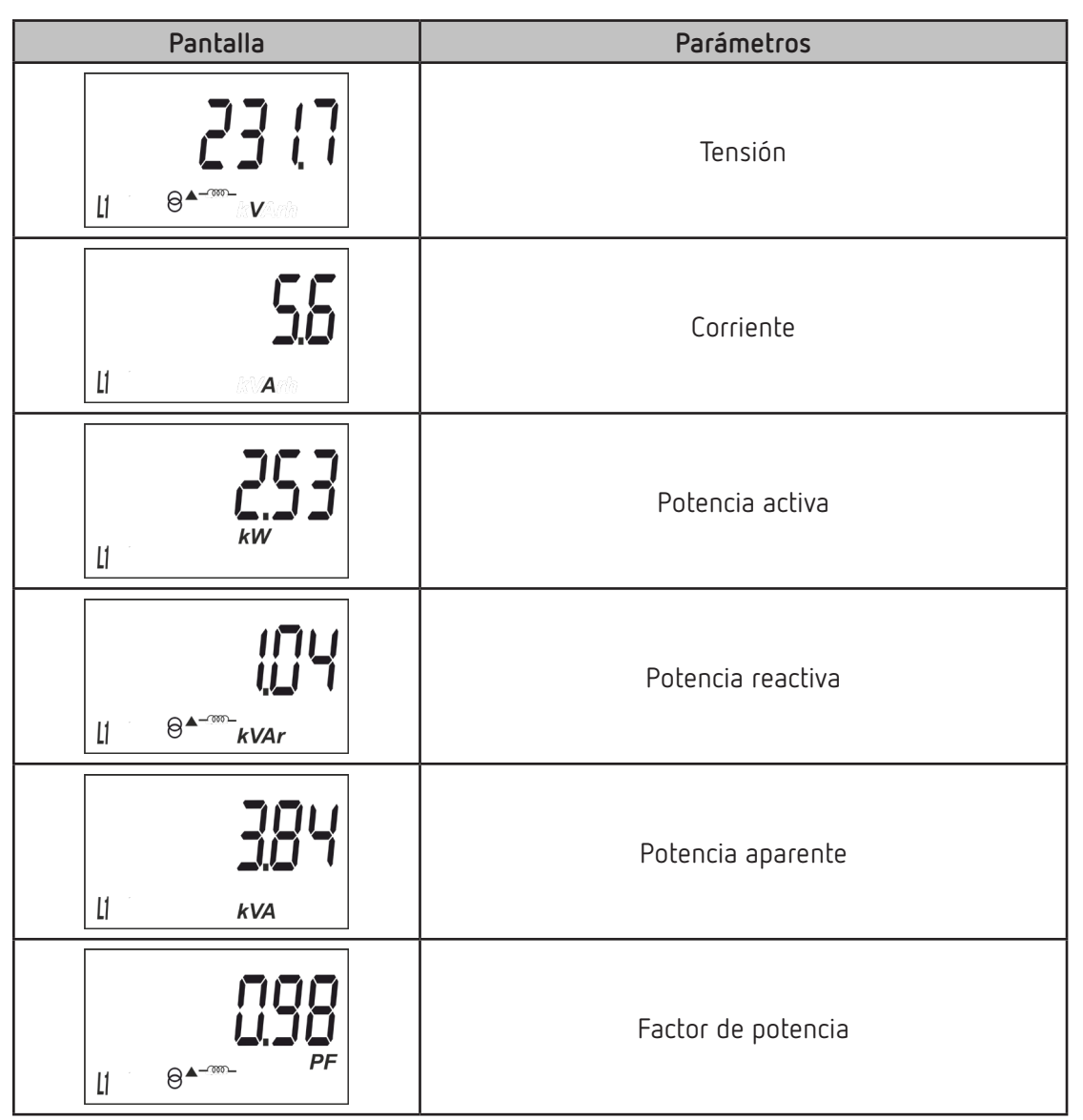

Tabla 6: Pantallas de valores instantáneos.

Tabla 6 (Continuación) : Pantallas de valores instantáneos.

| labia o (continuación). Pantañas de valores instantañeos. |                                               |  |
|-----------------------------------------------------------|-----------------------------------------------|--|
| Pantalla                                                  | Parámetros                                    |  |
|                                                           | Horas de funcionamiento, desde su fabricación |  |

### 4.6.- VISUALIZACIÓN DE LAS ENERGÍAS PARCIALES

Circutor

**Nota:** El menú de visualización de energías parciales solo se visualiza si se ha seleccionado la visualización de las energías parciales en el menú de configuración (ver "4.7.6. Visualización").

Para acceder a las pantallas donde se visualizan las energías de los contadores parciales hay que realizar una pulsación larga de la tecla 🕑 desde la pantalla en modo reposo. Y a través de pulsaciones cortas llegar a visualiza la pantalla inicial de las energías parciales, **Figura 9**:

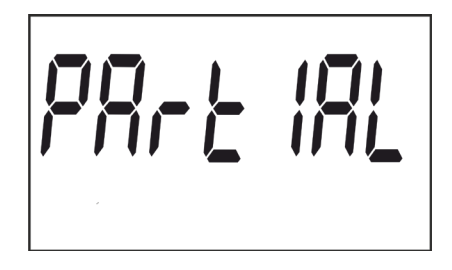

Figura 9: Pantalla principal de las energías parciales.

Para acceder a las diferentes pantallas realizar una pulsación larga de la tecla  $\bigcirc$ . Realizando pulsaciones cortas nos movemos por las diferentes pantallas (ver **Tabla 7**). El icono **PAR** en el display nos indica que estamos visualizando las energías parciales. Se regresa al modo de reposo después de 60 segundos sin tocar ninguna tecla.

| Tabla 7:Pantallas de | Energías | parciales. |
|----------------------|----------|------------|
|----------------------|----------|------------|

| Pantalla | Parámetros                                                                            |
|----------|---------------------------------------------------------------------------------------|
|          | Energía activa importada parcial.                                                     |
|          | Energía activa exportada parcial.<br>Solo se visualiza en la versión de 4 cuadrantes. |
|          | Energía reactiva cuadrante 1 ( L+) parcial. <sup>(2)</sup>                            |

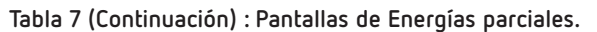

| Pantalla | Parámetros                                                                                                    |
|----------|----------------------------------------------------------------------------------------------------|
|          | Energía reactiva cuadrante 2 (L-) parcial. <sup>(2)</sup><br>Solo se visualiza en la versión de 4 cuadrantes. |
|          | Energía reactiva cuadrante 3 (C-) parcial. <sup>(2)</sup><br>Solo se visualiza en la versión de 4 cuadrantes. |
|          | Energía reactiva cuadrante 4 (C+) parcial. <sup>(2)</sup>                                                     |
|          | Horas de funcionamiento parcial.<br>(desde el último reset parcial )                                          |
|          | Coste de la energía activa parcial consumida<br>(desde el último reset parcial ) <sup>(3)</sup>               |
|          | Emisiones de CO <sub>2</sub> emitidos a la atmósfera.<br>(desde el último reset parcial ) <sup>(3)</sup>      |

<sup>(2)</sup> Solo se visualiza si se ha seleccionado la visualización de la energía reactiva en el menú de configuración (ver **"4.7.6. Visualización"**).

<sup>(3)</sup> Solo se visualiza si se ha seleccionado la visualización de los factores de eficiencia en el menú de configuración ( ver **"4.7.6. Visualización"**).

### 4.7.- CONFIGURACIÓN

Circutor

Desde el menú de configuración se puede:

- ✓ Programar el peso y el tipo de la salida de impulsos.
- ✓ Programar las comunicaciones.
- ✓ Programar las pantallas de visualización.
- $\checkmark$  Programar el coste de la energía y las emisiones de CO<sub>2</sub>
- ✓ Borrar los contadores parciales.

Se regresa al modo de reposo después de 60 segundos sin tocar ninguna tecla.

Para acceder a estas pantallas de configuración hay que realizar una pulsación larga de la tecla desde la pantalla en modo reposo. Y a través de pulsaciones cortas llegar a visualiza la pantalla inicial, **Figura 10**:

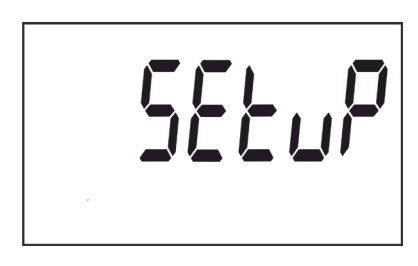

Figura 10: Pantalla inicial de Programación.

Para acceder al primer paso de programación realizar una pulsación larga de la tecla igodot.

### 4.7.1. PESO DE LA SALIDA DE IMPULSOS

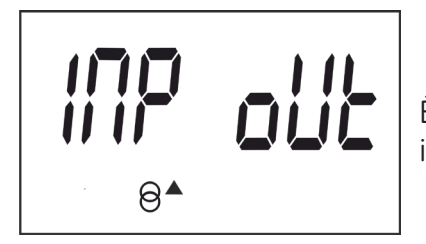

Ésta es la pantalla inicial para introducir el peso de la salida de impulsos.

Realizar una pulsación larga para acceder a visualizar el valor a programar.

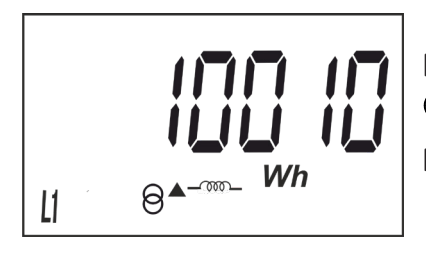

Para escribir o modificar el valor debe pulsarse repetidamente la tecla  $\bigcirc$  con pulsaciones cortas, incrementando el valor del dígito que está parpadeando en aquel momento.

Cuando el valor en pantalla sea el deseado, pasar al siguiente dígito pulsando la tecla igodot con una pulsación larga, permitiendo modificar los valores restantes.

Para validar el dato hay que estar en el último dígito y pulsar la tecla 🛇 en una pulsación larga, aparecerá la pantalla de validación (Figura 11) indicando que el valor de programación se ha guardado.

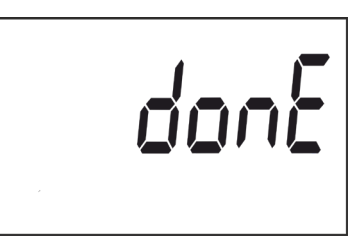

Figura 11: Pantalla de validación.

Después de unos segundo visualizando la pantalla de la **Figura 11** vuelve a la pantalla principal de programación del **Peso de la salida de impulsos**.

Valor mínimo: 99999. Valor máximo: 0.

Para acceder al siguiente paso de programación realizar una pulsación corta de la tecla  $\odot$ .

### 4.7.2. TIPO DE LA SALIDA DE IMPULSOS

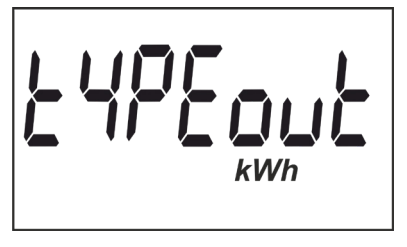

En esta pantalla se selecciona el tipo de la salida de impulsos, que pueden ser: **kWh** o **KVArh.** 

Circutor

Para saltar entre las diferentes opciones pulsar la tecla de  $\bigodot$  con pulsaciones cortas.

Para validar el dato pulsar la tecla 🛇 en una pulsación larga, aparecerá la pantalla de validación (Figura 11) indicando que el valor de programación se ha guardado.

Después de unos segundo visualizando la pantalla de la **Figura 11** vuelve a la pantalla principal de programación del **Tipo de la salida de impulsos**.

Para acceder al siguiente paso de programación realizar una pulsación corta de la tecla igodot.

### 4.7.3. DIRECCIÓN DEL PERIFÉRICO

**Nota:** Solo se visualiza si hay un **CEM M-RS485** (Interface de comunicaciones para los equipos de la familia **CEM**) acopado al equipo.

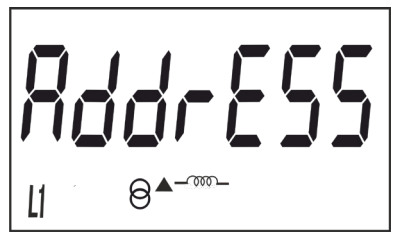

Ésta es la pantalla inicial para introducir la dirección del periférico.

Realizar una pulsación larga para acceder a visualizar el valor a programar.

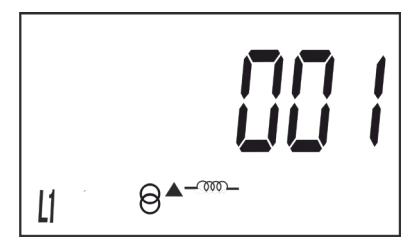

Para escribir o modificar el valor pulsar repetidamente la tecla  $\bigcirc$  con pulsaciones cortas, incrementando el valor del dígito que está parpadeando en aquel momento.

Cuando el valor en pantalla sea el deseado, pasar al siguiente dígito pulsando la tecla  $\odot$  con una pulsación larga, permitiendo modificar los valores restantes.

Para validar el dato hay que estar en el último dígito y pulsar la tecla 🛇 en una pulsación larga, aparecerá la pantalla de validación (Figura 11) indicando que el valor de programación se ha guardado.

Después de unos segundos visualizando la pantalla de la **Figura 11** vuelve a la pantalla principal de programación de la **Dirección del periférico**.

Valor mínimo: 1. Valor máximo: 254

Para acceder al siguiente paso de programación realizar una pulsación corta de la tecla  $\odot$ .

### 4.7.4. VELOCIDAD DE TRANSMISIÓN ( BAUD RATE)

**Nota:** Solo se visualiza si hay un **CEM M-RS485** (Interface de comunicaciones para los equipos de la familia **CEM**) acopado al equipo.

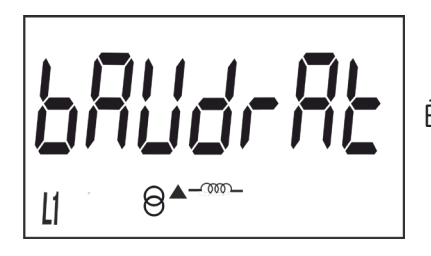

Ésta es la pantalla inicial para introducir la velocidad de transmisión.

Realizar una pulsación larga para acceder a visualizar el valor a programar.

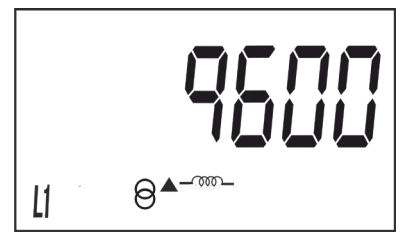

En esta pantalla se selecciona la velocidad de transmisión (Baud rate), que puede ser: **9600**, **19200** o **38400**.

Para saltar entre las diferentes opciones pulsar la tecla de igodot con pulsaciones cortas.

Para validar el dato pulsar la tecla 🕑 en una pulsación larga, aparecerá la pantalla de validación (Figura 11) indicando que el valor de programación se ha guardado.

Después de unos segundo visualizando la pantalla de la **Figura 11** vuelve a la pantalla principal de programación de la **Velocidad de transmisión**.

Para acceder al siguiente paso de programación realizar una pulsación corta de la tecla igodot.

### 4.7.5. TIPO DE COMUNICACIONES

**Nota:** Solo se visualiza si hay un **CEM M-RS485** (Interface de comunicaciones para los equipos de la familia **CEM**) acopado al equipo.

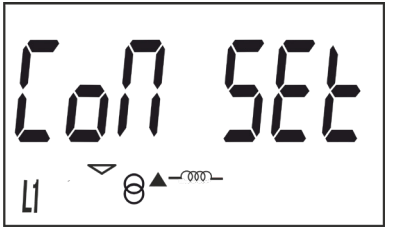

Ésta es la pantalla inicial para seleccionar el número de bits, la paridad y el número de bits de stop de la trama de comunicaciones.

Circutor

Realizar una pulsación larga para acceder a visualizar el valor a programar.

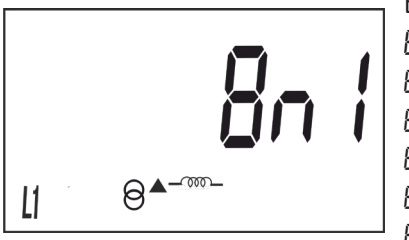

En esta pantalla se muestran las diferentes opciones: Bn I : 8 bits, sin paridad, 1 bit de stop. BE I : 8 bits, paridad par, 1 bit de stop. Bn I : 8 bits, paridad impar, 1 bit de stop. Bn 2 : 8 bits, sin paridad, 2 bit de stop. BE2 : 8 bits, paridad par, 2 bit de stop. Bn 2 : 8 bits, paridad impar, 2 bit de stop.

Para saltar entre las diferentes opciones pulsar la tecla de  $\odot$  con pulsaciones cortas.

Para validar el dato pulsar la tecla 🛇 en una pulsación larga, aparecerá la pantalla de validación (Figura 11) indicando que el valor de programación se ha guardado.

Después de unos segundo visualizando la pantalla de la **Figura 11** vuelve a la pantalla principal de programación del **Tipo de comunicaciones**.

Para acceder al siguiente paso de programación realizar una pulsación corta de la tecla  $\odot$ .

### 4.7.6. VISUALIZACIÓN

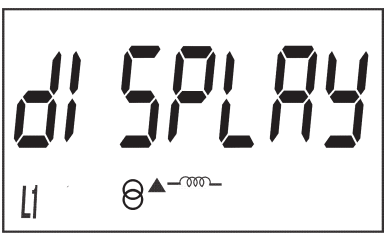

Ésta es la pantalla inicial para seleccionar las opciones de visualización del equipo.

Realizar una pulsación larga para acceder a la pantalla de selección de visualización de las energías parciales:

### 4.7.6.1. Visualización de las energías parciales

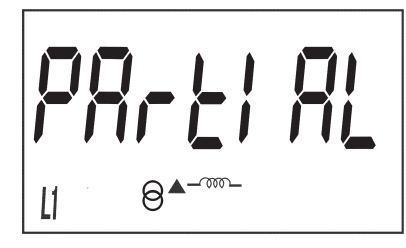

Ésta es la pantalla inicial para seleccionar la visualización o no por display, de las energías parciales.

Realizar una pulsación larga para acceder a visualizar las opciones.

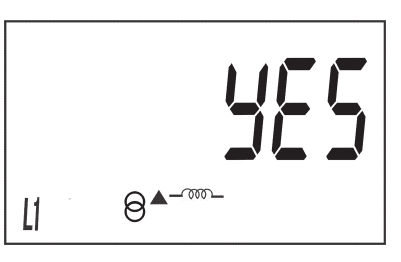

Circutor

Las posibles opciones son:

Yes, si se desea visualizar las energías parciales.

**No**, si se selecciona esta opción el equipo deja de registrar las energías parciales. No se visualizan por display y el valor que se visualiza por comunicaciones es 0.

Para saltar entre las diferentes opciones pulsar la tecla de  $\bigcirc$  con pulsaciones cortas.

Para validar el dato pulsar la tecla  $\bigcirc$  en una pulsación larga, el equipo vuelve a la pantalla principal de programación de la **Visualización de las energías parciales**.

Realizar una pulsación corta para acceder a la pantalla de selección de visualización de la energía reactiva:

### 4.7.6.2. Visualización de la energía reactiva

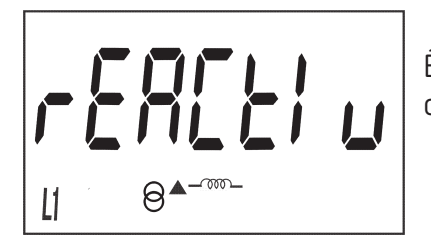

Ésta es la pantalla inicial para seleccionar la visualización o no por display, de los registros de energía reactiva.

Realizar una pulsación larga para acceder a visualizar las opciones.

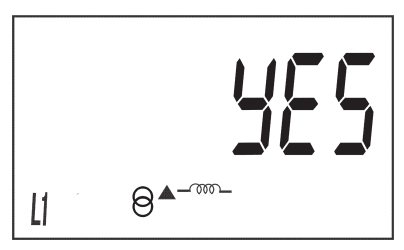

Las posibles opciones son:

**Yes**, si se desea visualizar por display las pantallas de energía reactiva. **No**, las pantallas de energía reactiva no se visualizan por display, pero se pueden visualizar por comunicaciones.

Para saltar entre las diferentes opciones pulsar la tecla de  $\bigcirc$  con pulsaciones cortas.

Para validar el dato pulsar la tecla  $\bigcirc$  en una pulsación larga, el equipo vuelve a la pantalla principal de programación de la **Visualización de la energía reactiva**.

Realizar una pulsación corta para acceder a la pantalla de selección de visualización de los factores de eficiencia:

### 4.7.6.3. Visualización de los factores de eficiencia

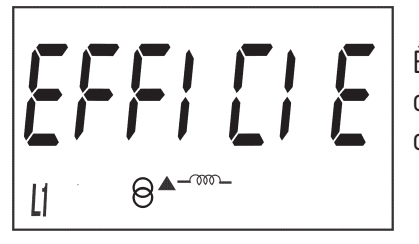

Ésta es la pantalla inicial para seleccionar la visualización o no por display, de los factores de eficiencia: Coste de la energía y Emisiones de CO<sub>2</sub>.

Realizar una pulsación larga para acceder a visualizar las opciones.

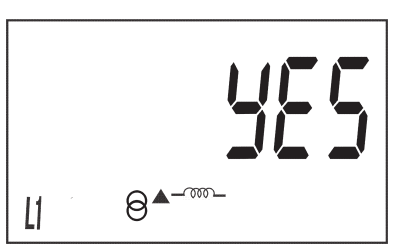

Las posibles opciones son:

Yes, si se desea visualizar por display las pantallas de eficiencia ( coste de la energía y emisiones de  $CO_2$ ).

Circutor

**No**, si se selecciona esta opción el equipo deja de registrar los factores de eficiencia. No se visualizan por display y el valor que se visualiza por comunicaciones es 0.

Para saltar entre las diferentes opciones pulsar la tecla de igodot con pulsaciones cortas.

Para validar el dato pulsar la tecla 🕑 en una pulsación larga, el equipo vuelve a la pantalla principal de programación de la **Visualización de los factores de eficiencia**.

Realizar una pulsación corta para acceder a la pantalla de salida del menú de visualización:

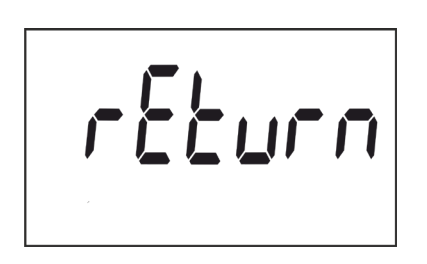

Al visualizar esta pantalla:

Si se realiza una pulsación corta de la tecla  $\bigcirc$  vuelve al primer punto de configuración de la visualización( *"4.7.6.1. Visualización de las energías parciales"*)

Si se realiza una pulsación larga de la tecla  $\bigcirc$  salta al siguiente punto de programación.

### 4.7.7. BACKLIGHT

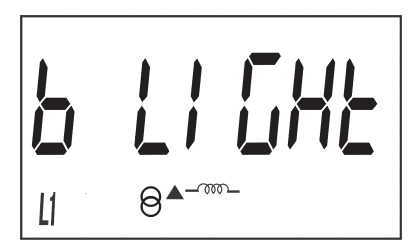

Ésta es la pantalla inicial para seleccionar el modo de trabajo del backlight, la retoiluminación de la pantalla, en aquellos equipos que lo dispongan.

Realizar una pulsación larga para acceder a visualizar las diferentes opciones:

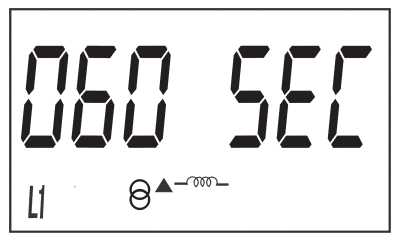

En esta pantalla se muestran las diferentes opciones:

🛛 n : Backlight siempre encendido.

*DFF* : Backlight siempre apagado.

005 5EC ... 120 5EC: Tiempo de encendido tras la última pulsación del teclado

Para saltar entre las diferentes opciones pulsar la tecla de igodot con pulsaciones cortas.

Para validar el dato pulsar la tecla 🕑 en una pulsación larga, aparecerá la pantalla de validación (Figura 11) indicando que el valor de programación se ha guardado.

Después de unos segundo visualizando la pantalla de la **Figura 11** vuelve a la pantalla principal de programación del **Backlight**.

Para acceder al siguiente paso de programación realizar una pulsación corta de la tecla  $\odot$ .

### 4.7.8. COSTE DE LA ENERGÍA

Circutor

Nota: Solo se visualiza si ha seleccionado la visualización de los factores de eficiencia.

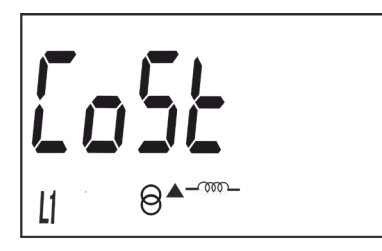

Ésta es la pantalla inicial para introducir el coste de la energía por kWh.

Realizar una pulsación larga para acceder a visualizar el valor a programar.

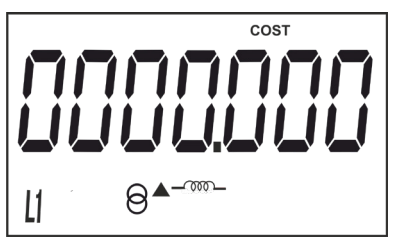

Para escribir o modificar el valor debe pulsarse repetidamente la tecla  $\bigcirc$  con pulsaciones cortas, incrementando el valor del dígito que está parpadeando en aquel momento.

Cuando el valor en pantalla sea el deseado, pasar al siguiente dígito pulsando la tecla  $\bigcirc$  con una pulsación larga, permitiendo modificar los valores restantes.

Para validar el dato hay que estar en el último dígito y pulsar la tecla  $\bigcirc$  en una pulsación larga, aparecerá la pantalla de validación (**Figura 11**) indicando que el valor de programación se ha guardado.

Después de unos segundo visualizando la pantalla de la **Figura 11** vuelve a la pantalla principal de programación del **Coste de la energía**.

Valor mínimo: 0.000 Valor máximo: 9999.999

Para acceder al siguiente paso de programación realizar una pulsación corta de la tecla igodot.

### 4.7.9. EMISIONES DE CO<sub>2</sub>

Nota: Solo se visualiza si ha seleccionado la visualización de los factores de eficiencia.

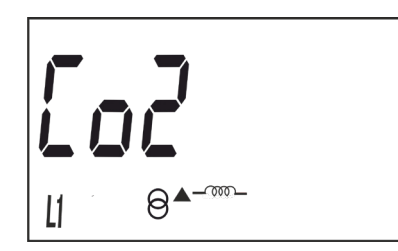

Esta es la pantalla inicial para introducir el ratio de emisiones de carbono.

El ratio de emisiones de carbono es la cantidad de emisiones que se emiten en la atmósfera para producir una unidad de electricidad (1kWh). El ratio del mix Europeo es aproximadamente de 0.65 kgCo<sub>2</sub> por kWh.

Realizar una pulsación larga para acceder a visualizar el valor a programar.

### 

Para escribir o modificar el valor debe pulsarse repetidamente la tecla Con pulsaciones cortas, incrementando el valor del dígito que está parpadeando en aquel momento.

Circutor

Cuando el valor en pantalla sea el deseado, pasar al siguiente dígito pulsando la tecla 🛇 con una pulsación larga, permitiendo modificar los valores restantes.

Para validar el dato hay que estar en el último dígito y pulsar la tecla 🛇 en una pulsación larga, aparecerá la pantalla de validación (**Figura 11**) indicando que el valor de programación se ha guardado.

Después de unos segundo visualizando la pantalla de la Figura 11 vuelve a la pantalla principal de programación de Emisiones de  $CO_2$ .

Valor mínimo: 0.000 Valor máximo: 9.000

Para acceder al siguiente paso de programación realizar una pulsación corta de la tecla igodot.

### 4.7.10. BORRADO DE LOS CONTADORES PARCIALES

Nota: Solo se visualiza si ha seleccionado la visualización de las energías parciales.

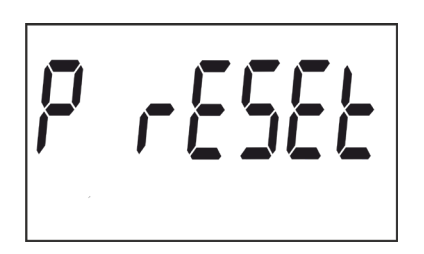

En esta pantalla se selecciona el borrado o no de los contadores parciales.

Al realizar una pulsación larga de la tecla  $\bigcirc$  se realiza el borrado de los contadores, una vez finalizado aparece la pantalla de validación (Figura 11) indicando que el borrado se ha realizado correctamente.

Después de unos segundo visualizando la pantalla de la **Figura 11** vuelve a la pantalla principal de programación del **Borrado de los contadores parciales**.

### 4.7.11. SALIDA DEL MENÚ DE CONFIGURACIÓN

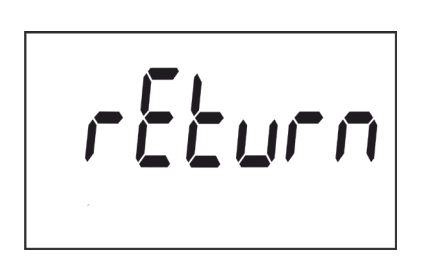

Al visualizar esta pantalla:

Si se realiza una pulsación larga de la tecla  $\bigcirc$  se sale del menú de configuración.

Si se realiza una pulsación corta de la tecla 🛇 vuelve al primer punto de configuración ( *"4.7.1. Peso de la salida de impulsos"*)

### 4.8.- VISUALIZACIÓN DE LA INFORMACIÓN DEL FABRICANTE

Circutor

Para acceder a estas pantallas de visualización hay que realizar una pulsación larga de la tecla desde la pantalla en modo reposo. Y a través de pulsaciones cortas llegar a visualiza la pantalla inicial de la información del fabricante, **Figura 12**:

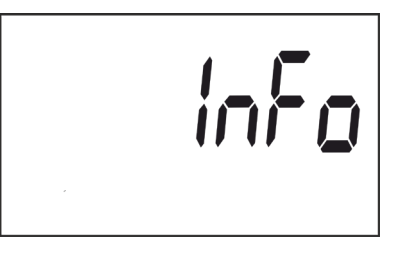

Figura 12: Pantalla inicial de la información del fabricante.

Para acceder a las diferentes pantallas realizar una pulsación larga de la tecla  $\bigcirc$ . Para movemos por las diferentes pantallas (ver **Tabla 8**) realizar pulsaciones cortas. Se regresa al modo de reposo después de 60 segundos sin tocar ninguna tecla.

| Pantalla | Parámetros                                                |
|----------|-----------------------------------------------------------|
|          | Modelo del equipo                                         |
|          | Versión                                                   |
|          | Protocolo de comunicaciones <sup>(4)</sup>                |
|          | Versión del protocolo de<br>comunicaciones <sup>(4)</sup> |
|          | Energía activa con resolución en Wh                       |
|          | Energía reactiva con resolución varh                      |

Tabla 8: Pantallas de información del fabricante.

Tabla 8 (Continuación) : Pantallas de información del fabricante.

Circutor

| Pantalla |       | Parámetros                          |
|----------|-------|-------------------------------------|
| 2        | 878_  |                                     |
|          | 6 136 | CRC de 32 bits ( parte alta y baja) |

<sup>(4)</sup> La pantalla se visualiza si hay un **CEM M-RS485** (Interface de comunicaciones para los equipos de la familia **CEM**) acopado al equipo.

### 4.9.- SALIDA DE IMPULSOS

El contador dispone de salidas tipo optoacoplador que es capaz de generar pulsos con una cadencia previamente programada. (Ver "4.7.1. Peso de la salida de impulsos" y "4.7.2. Tipo de la salida de impulsos")

### 4.10.- PUERTO DE COMUNICACIONES INFRARROJOS

El equipo dispone, en todas sus versiones, de un puerto de comunicaciones serie óptico, según norma UNE EN 62056-21:2003.

### 5.- CARACTERÍSTICAS TÉCNICAS

| Alimentación                                                                            |                                                           |                             |                           |                        |                     |  |
|-----------------------------------------------------------------------------------------|-----------------------------------------------------------|-----------------------------|---------------------------|------------------------|---------------------|--|
| Modo                                                                                    | Autoalimentado                                            |                             |                           |                        |                     |  |
| Tensión Nominal                                                                         | 230 V o 127 V ~ según versión                             |                             |                           |                        |                     |  |
| Tolerancia                                                                              | ± 20 %                                                    |                             |                           |                        |                     |  |
| Frecuencia                                                                              | 50 60 Hz                                                  |                             |                           |                        |                     |  |
| Consumo                                                                                 |                                                           | < 10VA (In,                 | < 2W<br>Vref ( sin presta | aciones auxiliare      | s ))                |  |
|                                                                                         | Me                                                        | edida de Tensió             | า                         |                        |                     |  |
| Conexionado                                                                             | xionado Monofásico                                        |                             |                           |                        |                     |  |
| Tensiones de referencia                                                                 |                                                           | 230V o 127V ~ según versión |                           |                        |                     |  |
| Frecuencia                                                                              | 50 o 60Hz                                                 |                             |                           |                        |                     |  |
| Autoconsumo circuito de tensión                                                         | < 2W<br>< 10VA (In, Vref ( sin prestaciones auxiliares )) |                             |                           |                        | s ))                |  |
|                                                                                         | Me                                                        | dida de corrien             | e                         |                        |                     |  |
| Corriente ( Ib / Iref)                                                                  |                                                           | 5                           | A                         | 10 A                   |                     |  |
| Intensidad máxima (Imax)                                                                |                                                           | 65 A                        |                           | 60 A                   |                     |  |
| Corriente de arranque                                                                   |                                                           | < 0.1% de In                |                           | < 0.1% de In           |                     |  |
| Autoconsumo circuito de corriente                                                       |                                                           | 0.3 VA                      | 0.3 VA @ 10 A             |                        | 0.3 VA @ 10 A       |  |
| Itr                                                                                     | 0.500 A                                                   |                             | 1.000 A                   |                        |                     |  |
| Ist                                                                                     |                                                           | 0.02                        | 0 A                       | 0.040 A                |                     |  |
| Imin                                                                                    |                                                           | 0.25                        | 0 A                       | 0.500 A                |                     |  |
| Tiempo máximo de sobrecorriente<br>( 30xImax) ( según EN-50470-3)                       |                                                           | <b>50Hz</b><br>10 ms        | 60Hz<br>8 ms              | <b>50Hz</b><br>10 ms   | <b>60Hz</b><br>8 ms |  |
|                                                                                         | !                                                         | Precisión                   |                           |                        |                     |  |
|                                                                                         |                                                           | CEM-C10 MID                 |                           | CEM-C10                |                     |  |
| Energía Activa                                                                          |                                                           | Clase B ( EN 50470)         |                           | Clase 1 (IEC 62053-21) |                     |  |
| Energía Reactiva                                                                        |                                                           | Clase 2.0 (IEC 62053-23)    |                           |                        |                     |  |
|                                                                                         |                                                           | Aislamiento                 |                           |                        |                     |  |
| Tensión alterna                                                                         |                                                           | 4                           | kV RMS 50Hz du            | rante 1 minuto         |                     |  |
|                                                                                         |                                                           | Sobreimpulso                |                           |                        |                     |  |
| 1.2/50ms OR impedancia fuente     6kV a 60° y 240° con polarización positiva y negativa |                                                           |                             |                           |                        |                     |  |
|                                                                                         | Cál                                                       | culo y Procesac             | 0                         |                        |                     |  |
| Microprocesador                                                                         | RISC 16 bits                                              |                             |                           |                        |                     |  |
| Conversor AD                                                                            | 16 bits                                                   |                             |                           |                        |                     |  |
|                                                                                         | S                                                         | Salida impulsos             |                           |                        |                     |  |
| Тіро                                                                                    |                                                           |                             | Optoacop                  | olador                 |                     |  |
| Operativa                                                                               | Emisión de impulsos proporcionales a la energía           |                             |                           |                        |                     |  |
| Características eléctricas                                                              | ticas eléctricas Máx. 24V 50mA                            |                             |                           |                        |                     |  |
| Tiempo ON del impulso                                                                   |                                                           | CEM-C10                     | MID                       | CEM-C10                |                     |  |
|                                                                                         | 40 ms 200 ms                                              |                             |                           |                        |                     |  |
| N° de impulsos máximos por segundo                                                      | náximos por segundo 12                                    |                             |                           |                        |                     |  |

| Puerto IR (Puerto de servicio)      |                                                                     |  |  |  |
|-------------------------------------|---------------------------------------------------------------------|--|--|--|
| Hardware                            | EN62056-21                                                          |  |  |  |
| Protocolo de comunicación           | Modbus                                                              |  |  |  |
| Velocidad                           | 9600                                                                |  |  |  |
| Bits de stop                        | 1                                                                   |  |  |  |
| Paridad                             | sin                                                                 |  |  |  |
| Interface con usuario               |                                                                     |  |  |  |
| Display                             | LCD                                                                 |  |  |  |
| Valor máximo del contador           | 999999.9 kWh                                                        |  |  |  |
| Teclado                             | 2 teclas                                                            |  |  |  |
| LED                                 | 2 LED: k <b>Wh</b> , 1000 imp/kWh<br>k <b>varh</b> , 1000 imp/kvarh |  |  |  |
| Са                                  | racterísticas ambientales                                           |  |  |  |
| Temperatura de trabajo              | -25°C +70°C                                                         |  |  |  |
| Temperatura de almacenamiento       | -35°C +80°C                                                         |  |  |  |
| Humedad relativa (sin condensación) | 5 95%                                                               |  |  |  |
| Altitud máxima                      | 2000 m                                                              |  |  |  |
| Características mecánicas           |                                                                     |  |  |  |
| Dimensiones (Figura 13) en mm.      | IEC60715                                                            |  |  |  |
| Peso                                | 140 gr.                                                             |  |  |  |
| Envolvente                          | EN50022                                                             |  |  |  |
| Grado de protección                 | IP 51 instalado<br>IP40 en zona de bornes                           |  |  |  |

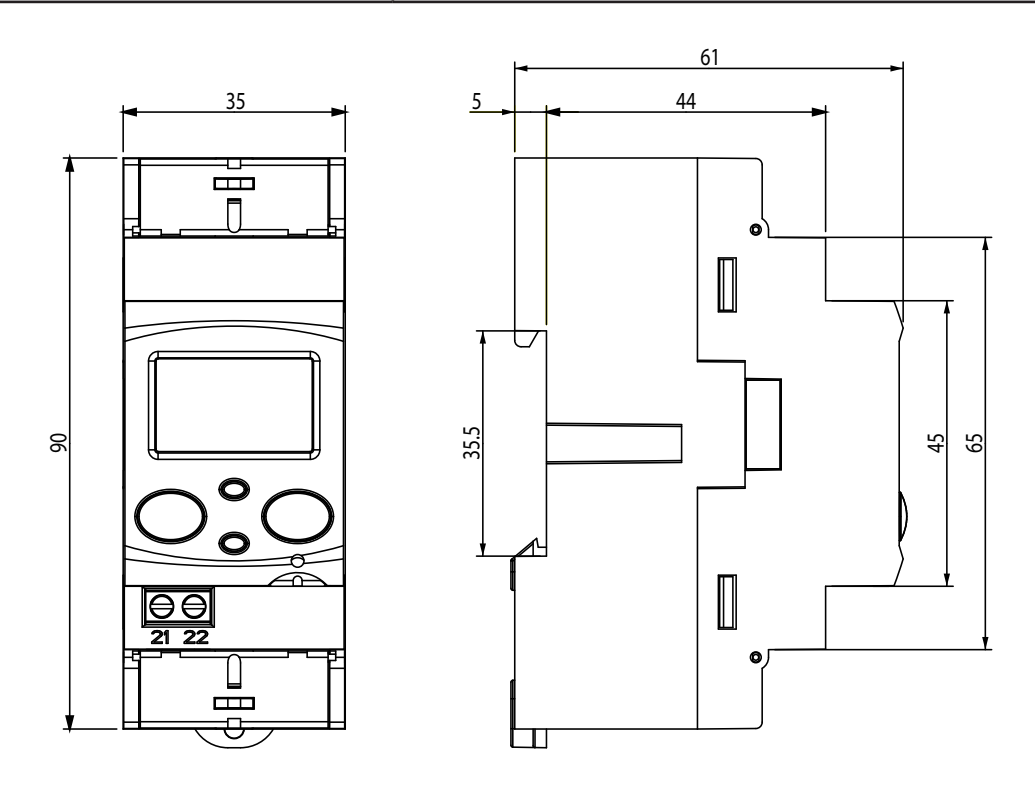

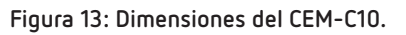

| Normas                                                                                                    |                     |  |  |  |
|----------------------------------------------------------------------------------------------------|---------------------|--|--|--|
| Equipos de medida de la energía eléctrica (c.a.). Parte 1: Requisitos generales, ensayos y condiciones de ensayo. Equipos de medida (índices de clase A, B y C).  | UNE EN 50470-1:2007 |  |  |  |
| Equipos de medida de la energía eléctrica (c.a). Parte 3: Requisitos particulares.<br>Contadores estáticos de energía activa (índices de clasificación A, B y C). | UNE EN 50470-3:2007 |  |  |  |
| Equipos de medida de la energía eléctrica (c.a.). Requisitos particulares. Parte<br>21: Contadores estáticos de energía activa (clase 1 y 2)                      | IEC 62053-21:2003   |  |  |  |
| Equipos de medida de la energía eléctrica (c.a.). Requisitos particulares. Parte<br>23: Contadores estáticos de energía reactiva (clases 2 y 3).                  | IEC 62053-23:2003   |  |  |  |

### 6.- MANTENIMIENTO Y SERVICIO TÉCNICO

En caso de cualquier duda de funcionamiento o avería del equipo, póngase en contacto con el Servicio de Asistencia Técnica de **CIRCUTOR, SA** 

Circutor

### Servicio de Asistencia Técnica

Vial Sant Jordi, s/n, 08232 - Viladecavalls (Barcelona) Tel: 902 449 459 ( España) / +34 937 452 919 (fuera de España) email: sat@circutor.com

### 7.- GARANTÍA

**CIRCUTOR** garantiza sus productos contra todo defecto de fabricación por un período de dos años a partir de la entrega de los equipos.

**CIRCUTOR** reparará o reemplazará, todo producto defectuoso de fabricación devuelto durante el periodo de garantía.

| <ul> <li>No se aceptará ninguna devolución ni se reparará ningún equipo si no viene acompañado de un informe indicando el defecto observado o los motivos de la devolución.</li> <li>La garantía queda sin efecto si el equipo ha sufrido "mal uso" o no se han seguido las instrucciones de almacenaje, instalación o mantenimiento de este manual. Se define "mal uso" como cualquier situación de empleo o almacenamiento contraria al Código Eléctrico Nacional o que supere los límites indicados en el apartado de características técnicas y ambientales de este manual.</li> <li>CIRCUTOR declina toda responsabilidad por los posibles daños, en el equipo o en otras partes de las instalación o "mal uso" del equipo. En consecuencia, la presente garantía no es aplicable a las averías producidas en los siguientes casos:</li> <li>Por sobretensiones y/ o perturbaciones eléctricas en el suministro</li> <li>Por falta de ventilación y/ o temperaturas excesivas</li> </ul> |
|----------------------------------------------------------------------------------------------------|
| - Por falta de ventilación y/o temperaturas excesivas                                                                                                    |
| - Por una instalación incorrecta v/o falta de mantenimiento                                                                                                    |
|                                                                                                    |
| - Si el comprador repara o modifica el material sin autorizacion del fabricante.                                                                                                    |

### 8.- CERTIFICADO CE

| <b>CIRCUTOR, SA</b> – Vial Sant Jordi, s/n<br>08232 Viladecavalls (Barcelona) Spain<br>(+34) 937 452 900 – info@circutor.com | DECLARATION DE CONFORMITE CE<br>DECLARATION DE CONFORMITE CE<br>Par le présent CIRCUTOR, SA avec adresse à<br>Vial Sant Jordi, s/n – 08232 Viladecavalls (Barcelona) Epagne,<br>nous déclarons sous notre responsabilité que le | Produit:<br>mesureurs d'énergie monophasés avec module comunication         | Série:<br>CEM-C10-212, CEM-C10-212 MID +<br>CEM M-RS-485, CEM-M-ETH  | Marque:<br><b>CircUTOR</b> | Toujours qu'il soit installé, maintenu et utilisé pour l'application<br>par lequelle 11 a été fabriqué, d'accord avec les normes<br>d'installation 1.plicables et suivant les instructions du fabricant,<br>Accomplie avec les prescriptions de la (les) Directive(s):<br>2014/32(DE: MessuingInstrument Directive<br>2014/35/UE: Low Voltage Directive 2014/30(DE: Betromagnetic Compatibility Directive                    | Il est en conformité avec la (les) norme(s) suivante(s) ou autre(s) document(s) normatif (ves):<br>IEC 61000-6-3:2007<br>EN 50470-1:2006 EN 50470-3:2006<br>IEC 62053-21:2003 IEC 62053-23:2003<br>IEC 61010-1:2010 IEC 61000-6-2:2005<br>An de mise en application du marquage "CC":                 | Ferran Gil Torné Ferran Gil Torné Ferran Gil Torné |
|----------------------------------------------------------------------------------------------------|----------------------------------------------------------------------------------------------------|-----------------------------------------------------------------------------|----------------------------------------------------------------------|----------------------------|----------------------------------------------------------------------------------------------------|----------------------------------------------------------------------------------------------------|----------------------------------------------------|
|                                                                                                    | CE DECLARATION OF CONFORMITY<br>CE DECLARATION OF CONFORMITY<br>We hereby CIRCUTOR, 5A With address in<br>Vial Sant Jordi, sin – 08332 Viladecavalls (Barcelona) Spain,<br>we declare under our responsibility that the         | Product:<br>Single-phase energy meters with communication module            | Series:<br>CEM-C10-212, CEM-C10-212 MID +<br>CEM M-RS-485, CEM-M-ETH | Brand:<br>CIRCUTOR         | Provided that it is installed, maintained and used in application<br>for which it was made, in accordance with relevant installation<br>standards and manufacturer's instructions,, Complies with the<br>provisions of Directive(s):<br>2014/32/CE:MesuringInstrument Directive 2014/33/UE: Electromagnetic Compatibility Directive<br>2014/35/UE: Low Voltage Directive 2014/33/UE: Electromagnetic Compatibility Directive | It is in conformity with the following standard(s) or other<br>normative document(s) :<br>IEC 61000-6-3:2007<br>E N 50470-1:2006<br>IEC 62053-21:2003 IEC 62053-23:2003<br>IEC 61010-1:2010 IEC 61000-6-2:2005<br>Year of affixing "CE" marking:                                                      | 2014<br>General Manager:<br>10/01/2017             |
| CIRCUTOR                                                                                                    | DECLARACIÓN CONFORMIDAD CE<br>DECLARACIÓN CONFORMIDAD CE<br>Por la presente CIRCUTOR, SA con dirección en<br>Vial Sant Jordi, s/n – 08232 Viladecavalls (Barcelona) España,<br>declaramos bajo nuestra responsabilidad que el   | Producto:<br>Contadores de energía monofásicos con módulo<br>comunicaciones | Serie:<br>CEM-C10-212, CEM-C10-212 MID +<br>CEM M-RS-483, CEM-M-ETH  | Marca:<br><b>CIRCUTOR</b>  | Siempre que sea instalado, mantenido y usado en la aplicación<br>para la que ha sido fabricado, de acuerdo con las normas de<br>instalación aplicables y las instrucciones del fabricante, Cumple<br>con las prescripciones de la(s) Directiva(s):<br>2014/32/0E: Mesuring Instrument Directive R. D. 1 1 1 0 / 2 0 1 3<br>2014/35/UE: Low Voltage Directive 2014/30/0E: Betromagnetic Compatibility Directive               | Está en conformidad con la(s) siguiente(s) norma(s) u otro(s) documento(s) normativos(s):         IEC 61000-6-3:2007         E N 50470-1:2006       E N 50470-3:2006         IEC 62053-21:2003       IEC 62053-23:2003         IEC 61010-1:2010       IEC 61000-6-2:2005         Año de marcado "CE": | 2014                                               |

CEM-C10

CIRCUTOR, SA - Vial Sant Jordi, s/n 08232 Viladecavalls (Barcelona) Spain (+34) 937 452 900 - info@circutor.com Vial Sant Jordi, s/n – 08232 Viladecavalls (Barcelona) España,

Dichiariamo sotto la nostra responsabilità che il con la presente CIRCUTOR, SA con indirizzo in

prodotto:

DICHIARAZIONE DI CONFORMITÀ UE

E

Contatori di energia monofase con modulo comunicazioni

# DECLARACIÓN CONFORMIDAD CE

B

Manual de Instrucciones

Vial Sant Jordi, s/n - 08232 Viladecavalls (Barcelona) Spanien, Das Unternehmen CIRCUTOR, S.A., mit Sitz in erklärt hiermit eigenverantwortlich, dass das

Produkt:

Einphasen-Energiezähler und Kommunikationmodule

Serie:

CEM-C10-212, CEM-C10-212 MID +

CEM M-RS-485, CEM-M-ETH

Marke:

CIRCUTOR

- sofern es gemäß den geltenden Installationsnormen und den der Herstelleranweisungen zu dem vorgesehenen Zweck installiert, den Vorschriften gewartet und verwendet wird R.D.1110/2013 2014/30/UE: Electromagnetic Compatibility Directive 2014/32/CE: Measuring Instrument Directive 2014/35/UE: Low Voltage Directive

entspricht und folgende Norm(en) oder anderen einschlägige Dokumente erfüllt

EN 50470-3:2006 IEC 62053-23:2003 IEC 61000-6-2:2005 EN 50470-1:2006 IEC 62053-21:2003 IEC 61010-1:2010 IEC 61000-6-3:2007

Jahr der CE-Kennzeichnung:

33

2014

Série:

Contadores de energía monofásicos e modulo de comunicação

Vial Sant Jordi, s/n - 08232 Viladecavalls (Barcelona) Spain,

declaramos sob nossa responsabilidade que o

Producto:

Pela presente CIRCUTOR, SA com a seguinte morada DECLARAÇÃO DE CONFORMIDADE CE

E

Serie:

CEM-C10-212, CEM-C10-212 MID + CEM M-RS-485, CEM-M-ETH

CEM-C10-212, CEM-C10-212 MID +

CEM M-RS-485, CEM-M-ETH

Vlarca:

CIRCUTOR

Sempre que seja instalado, intervencionado e utilizado na aplicação para a qual tenha sido fabricado, de acordo com as normas de instalação aplicáveis e as instruções do fabricante, cumpre com as prescrições das Directiva(s):

applicazioni per cui è stato realizzato, in accordo con le corrispondenti norme di installazione e le istruzioni d'uso del

fabricante, L'oggetto della dichiarazione di cui sopra è conforme

alla pertinente normativa di armonizzazione dell'Unione:

2014/32/CE: Measuring Instrument Directive 2014/35/UE: Low Voltage Directive

A condizione che sia installato mantenuto e utilizzato nelle

CIRCUTOR

MARCHIO:

R.D.1110/2013

2014/30/UE: Electromagnetic Compatibility Directive

R.D.1110/2013 2014/32/CE: Measuring Instrument Directive

2014/30/UE: Electromagnetic Compatibility Directive

2014/35/UE: Low Voltage Directive

IEC 62053-23:2003 Está em conformidade com as seguintes normas ou outros EN 50470-1:2006 IEC 62053-21:2003 IEC 61010-1:2010 IEC 61000-6-3:2007

EN 50470-3:2006

documentos normativo(s)

EC 61010-1:2010 IEC 61000-6-2:2005 Anno di apposizione della marcatura CE

2014

Ano de marcação "CE"::

IEC 62053-23:2003 EN 50470-1:2006 EC 62053-21:2003 IEC 61000-6-3:2007

è dichiarata la conformità:

riferimenti alle altre specifiche tecniche in relazione alle quali

Riferimento alle pertinenti norme armonizzate utilizzate o

EN 50470-3:2006

1 IEC 61000-6-2:2005

CIRCUTOR, S.A NUF. A-08513178 2014

General Manager: Ferran Gil Torné

10/01/2017

Viet Sant Jordi, Sh. 03232 VitADECAVALLS (Borcelona) Spein Tel.(+34) 93 745 29 00

Circutor

CIRCUTOR, SA – Vial Sant Jordi, s/n 08232 Viladecavalls (Barcelona) Spain (+34) 937 452 900 – info@circutor.com

Vial Sant Jordi, s/n - 08232 Viladecavalls (Barcelona) Spain. Deklarujemy z pełną odpowiedzialnością, że t... Niniejszym CIRCUTOR, SA z siedzibą w

Deklaracja Zgodności CE

produk:

Jednofazowe liczniki energii i Moduły komunikacyjne

Seria:

CEM-C10-212, CEM-C10-212 MID + CEM M-RS-485, CEM-M-ETH

marka:

CIRCUTOR

Pod warunkiem, że jest zainstalowany, utrzymany i używany zgodnie z przeznaczeniem w nawiązaniu do odpowiednich norm. standardów i instrukcji producenta. Zgodne z dyrektywą

R.D.1110/2013 2014/30/UE: Electromagnetic Compatibility Directive 2014/32/CE: Measuring Instrument Directive 2014/35/UE: Low Voltage Directive Jest zgodny z obowiązującymi standardami lub innym dokumentem normatywnym

EN 50470-1:2006 EN 50470-3:2006 IEC 62053-23:2003 IEC 61010-1:2010 IEC 61000-6-2:2005 IEC 62053-21:2003 IEC 61000-6-3:2007

Rok nadania znaku CE

2014

CERCUTOR, S.A. NR. A-06513178 Viel Sant Dordi, sin. OSZZ VILADECAVALS (Bareadona) Spain Fail(4:34) 93 745 29 00

General Manager: Ferran Gil Torné 10/01/2017

### - Circutor

CIRCUTOR, SA Vial Sant Jordi, s/n 08232 - Viladecavalls (Barcelona) Tel: (+34) 93 745 29 00 - Fax: (+34) 93 745 29 14 www.circutor.es central@circutor.com